# Hot Potatoes

Hot Potatoes est une application web qui permet de créer différents types d'activités destinés à l'apprentissage numérique. Cette application ont pour vocation d'améliorer la participation et l'interactivité des apprenants. Ces activités proposés, peuvent être réalisés directement en ligne ou téléchargés après leur conception pour les intégrer à une plateforme d'apprentissage comme Moodle par exemple. Ainsi on peut créer, grâce aux activités proposées, des QCM, des quiz, des mots croisés, des exercices d'appariement...

## Installation de l'application

Tout d'abord télécharger l'application, puis l'installer. https://hotpot.uvic.ca/index.php#downloads

Si vous utilisez Linux ou macOS, vous aurez besoin d'un émulateur d'applications tel que le logiciel Wine par exemple.

### Créer une activité : Exemple un Quiz

Une fois l'application installée, l'interface vous propose les différentes activités sous formes d'images cliquables.

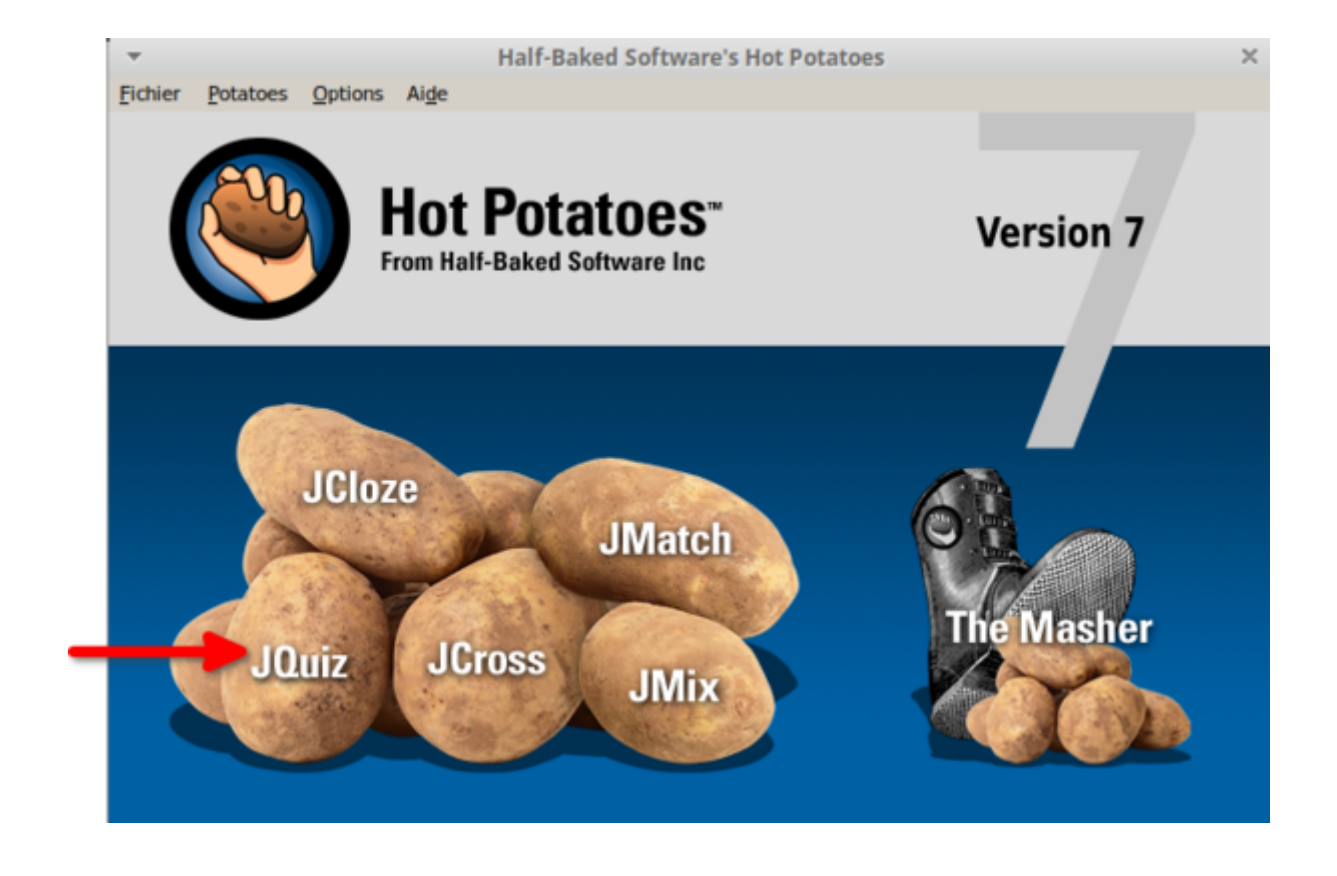

#### Paramétrages :

#### Au niveau de l'application

Après avoir cliqué sur l'activité souhaitée, ici un quiz ou QCM, une autre interface s'ouvre. Vous pourrez alors:

- 1. Donner un nom à la question
- 2. Saisir l'intitulé de la question
- 3. Choisir parmi les propositions du menu déroulant le type de question qu'on souhaite proposer (QCM, quiz, questions hybrides, sélection multiples) Pour la suite de ce tutoriel nous avons choisi le type QCM.
- 4. Saisir les différentes proposions dans le champs texte.
- 5. Cocher, à droite de la réponse correcte, la case réponse exacte.
- 6. Si vous avez d'autres questions à saisir, incrémenter le numéro de la question en cliquant sur la flèche et refaire les manipulations précédentes.
- 7. Une fois les questions saisies, vous pouvez procéder à quelques réglages si vous le souhaitez en cliquant dans le menu options puis dans configurer l'aspect de la page web. Vous pourrez alors apporter saisir des consignes qui apparaîtront selon la réponse choisie par l'étudiant, mettre en place un temps de résolution pour l'ensemble des questions...etc
- 8. Une fois le quiz prêt, vous devez cliquer sur enregistrer (logo disquette), puis donner un nom à votre fichier et enfin choisir l'extension .jqz en vue de l'importer dans Moodle par exemple.

| •<br>Fichier | Edition Insérer Gestion_Elements Optio | z: C:\users\saad\Bureau\Test4.jqz                | + ×        |
|--------------|----------------------------------------|--------------------------------------------------|------------|
| <b>a</b> e   | > 📲 🖉 🛇 🎇 🕴   🗠 🖇 🖻 I                  | 🖻   🛍 🥭 🎆 👫   🌄   📍                              |            |
| Т            | Titre <sup>8</sup>                     | Question 2                                       |            |
| Q            | 1 Quelle est la capitale de la Fr      | ance <table-cell-columns> 2</table-cell-columns> | Quiz       |
|              | (                                      |                                                  | 3          |
| -            | Réponses                               | 4 Commentaires                                   | Paramètres |
| ^            | Oslo 🖌 🛓                               |                                                  | Exact      |
| î            |                                        |                                                  | ×          |
|              | Berlin                                 | ]                                                | Exact      |
| в            |                                        | 1                                                | -          |
|              | Paris                                  |                                                  |            |
| С            |                                        |                                                  |            |
|              | Madrid                                 |                                                  | Exact      |
| D            |                                        |                                                  |            |
|              |                                        |                                                  | ×          |
|              |                                        | Configuration : english7.cfg                     |            |

#### Importation de l'activité HotPotatoes dans Moodle et réglages

Cliquer sur ajouter une activité ou ressource puis choisir l'activité HotPotatoes

| $ ightarrow$ C' $rac{1}{2}$       | D 🗎 https://ecampus.unicaen.fr/course/view.php?id=43313&notifyeditingon=1 | ··· 🖂 🌣                                   | ·   | ⊻ ॥/ ⊡ | ۲ | Ξ |
|-----------------------------------|---------------------------------------------------------------------------|-------------------------------------------|-----|--------|---|---|
|                                   | AEN Tous les cours Outils ▼ ASSISTANCE ▼ Français (fr) ▼                  | ۵                                         | A 🔊 |        | n | • |
| 🙆 Tableau de bord                 | 🕂 Section 4 🖉 🗁                                                           | Modifier 🕶                                |     |        |   |   |
| Cours Test Bac à Sable SS         | + 💿 masalle 🖋                                                             | Modifier 🔻 🚢 🗹 🚋                          |     |        |   |   |
| Participants                      |                                                                           | + Ajouter une activité ou ressource       |     |        |   |   |
| Compétences                       | 🕂 Section 5 🖉 🖮                                                           | Modifier 🕶                                |     |        |   |   |
| I Notes                           | 🕂 🎼 test audio 🖋                                                          | Modifier 🔻 🚢 🗹 🚋                          |     |        |   |   |
| Badges de l'utilisateur           |                                                                           | + Ajouter une activité ou ressource       |     |        |   |   |
| 🖀 Accueil du site                 | 🕂 Atelier Proposer des activités collaboratives sur ecampus 🖉 🚔           | Modifier 👻                                |     |        |   |   |
| Calendrier                        | 🕂 🤳 Devoir_maison_semestre_2 🖋                                            | Modifier 👻 🛓 🕢 💮                          |     |        |   |   |
| Fichiers personnels               | 🕂 👥 Choix de groupe 🖋                                                     | Modifier 🕆 🛔 🗹 🚋                          |     |        |   |   |
| 🖌 Banque de contenus              |                                                                           | 1 — 🕨 🕇 Ajouter une activité ou ressource |     |        |   |   |
| Mes cours                         | 🕂 Section 7 🌶 🗁                                                           | Modifier 🔻                                |     |        |   |   |
| Apprendre à dictance              |                                                                           | + Ajouter une activité ou ressource       |     |        |   |   |
| sur ecampus et<br>Collegium santé |                                                                           | + Ajouter des sections                    |     |        |   |   |

×

#### Ajouter une activité ou ressource

| Rechercher                                                                                                    |                            |                                    |                                            |                                 | Q                            |
|----------------------------------------------------------------------------------------------------|----------------------------|------------------------------------|--------------------------------------------|---------------------------------|------------------------------|
| Activités Re                                                                                                    | ssources                   |                                    |                                            |                                 |                              |
| Provide the second second | Base de<br>données<br>☆ ①  | D<br>BigBlueButton<br>BN<br>☆ €    | Chat<br>☆ <b>③</b>                         | L)<br>Choix de<br>Groupe<br>公 ① | Consultation                 |
| Devoir                                                                                                    | Etherpad Lite     ☆        | <b>デ</b><br>Feedback<br>☆ <b>①</b> | Forum<br>☆ <b>①</b>                        | Aa]<br>Glossaire<br>☆ <b>③</b>  | H5P<br>(NOUVEAU)<br>☆ €      |
| H5P (plugin<br>ancienne<br>☆ ⑤                                                                                                    | 😻<br>Hot Potatoes<br>🏠 🚯   | 上eçon<br>☆ <b>①</b>                | Cabc<br>def<br>2<br>Liste de tâches<br>☆ € | ्रि<br>Outil externe<br>र्द्र 🚯 | Paquetage<br>SCORM<br>☆ €    |
| Questionnaire                                                                                                    | ा<br>Rendez-vous<br>्रे ि  | Simple<br>certificat               | 了。<br>Sondage<br>☆ ①                       | レント<br>Test<br>☆ ①              | Image: Test hors-ligne     ☆ |
| wiki<br>☆ ❹                                                                                                    | ₩<br>Wooclap<br>☆ <b>①</b> |                                    |                                            |                                 |                              |

- Dans les réglages généraux, donner un nom à l'activité. Vous avez également le choix d'utiliser le nom du fichier de l'activité qu'on souhaite importer. Vous pouvez dans la zone de texte saisir des consignes si vous le souhaitez.
- 2. Ensuite, choisir le fichier HotPotatoes à importer, soit en parcourant ses fichiers personnels ou en le déposant directement par un simple glisser-déposer.
- 3. Vous avez le choix d'afficher des éléments dans page initiale (page où l'étudiant sera redirigé pour faire le test), tels que le titre, la date, les tentatives des utilisateurs...etc.
- 4. Dans page de sortie (page qui s'affiche à la fin de l'épreuve), vous pourrez également afficher, des informations durant le test, des consignes, des messages tels que des encouragements, le score à un instant donné...etc.

| Ajout Hot Potatoes à Atelier Proposer de | es activités collaboratives sur ecampus 📀                                                                                                    | Ajouter un bloc |
|------------------------------------------|----------------------------------------------------------------------------------------------------|-----------------|
| <ul> <li>Généraux</li> </ul>             | > Tout dép                                                                                                    | lier Ajouter ¢  |
| Nom                                      | 0 Texte spécifique                                                                                                    |                 |
| Nom du fichier source                    | Taille maximale des nouveaux fichiers : Illin                                                                                                    | ité             |
| wom du richter source                    |                                                                                                    |                 |
|                                          | Fichiers                                                                                                    | 1               |
|                                          |                                                                                                    |                 |
|                                          | Vous pouvez glisser des fichiers ici pour les ajouter.                                                                                                    |                 |
|                                          |                                                                                                    |                 |
| <ul> <li>Page initiale</li> </ul>        |                                                                                                    |                 |
| Afficher la page initiale                | Oui      Texte spécifique                                                                                                    |                 |
| Texte de la page initiale                |                                                                                                    |                 |
| Texte de la page iniciale                |                                                                                                    |                 |
|                                          |                                                                                                    |                 |
|                                          |                                                                                                    |                 |
|                                          |                                                                                                    |                 |
|                                          |                                                                                                    |                 |
|                                          |                                                                                                    |                 |
|                                          |                                                                                                    |                 |
|                                          | - 🖉 Tîtra                                                                                                    |                 |
| Options de la page initiale 3            | bit      bit      bit |                 |
|                                          | Tentatives                                                                                                    |                 |
| <ul> <li>Page de sortie</li> </ul>       |                                                                                                    |                 |
| Afficher moins                           |                                                                                                    |                 |
| Arrener to page de sorde                 | Oui      Iextespecinque                                                                                                    |                 |
| Quitter la page de texte                 |                                                                                                    |                 |
|                                          |                                                                                                    |                 |
|                                          |                                                                                                    |                 |
|                                          |                                                                                                    |                 |
|                                          |                                                                                                    |                 |
|                                          |                                                                                                    |                 |
|                                          |                                                                                                    |                 |
|                                          |                                                                                                    |                 |
| Quitter la page de feedback 🛛 🧎 🔶        | Titre     Encouragement                                                                                                    |                 |
|                                          | Votre score pour cette tentative est                                                                                                    |                 |
| Quitter la page de lien                  | Ré-essayer: Ré-essayer cette activité                                                                                                    |                 |
|                                          | Index: Aller a l'index des activités                                                                                                    |                 |
|                                          | Notes: Voir vos notes actuelles pour ce cours                                                                                                    |                 |
| Activité suivante                        | ●         Aucun         ♦         0%         ♦                                                                                                    |                 |
| - Affichage                              |                                                                                                    |                 |
| Format d'affichage                       | Meilleur                                                                                                    |                 |
| Navigation                               | Barres de navigation standard de Moodle (haut de page et coté)                                                                                                    |                 |
| Afficher plus                            |                                                                                                    |                 |
| <ul> <li>Contrôle d'accès</li> </ul>     |                                                                                                    |                 |
| Afficher plus                            |                                                                                                    |                 |
| <ul> <li>Options de révision</li> </ul>  |                                                                                                    | <b>^</b>        |
| Restrictions supplémentaires sur le      | s tentatives                                                                                                    |                 |

Dans la section contrôle d'accès, vous avez la possibilité de définir le délai entre les questions, ainsi que la date de disponibilité du test. Enfin après avoir finalisé les réglages restants, tels que la possibilité de le faire en groupe, mis place des restrictions d'accès au test si souhaité…vous devez cliquer sur enregistrez et revenir au cours.

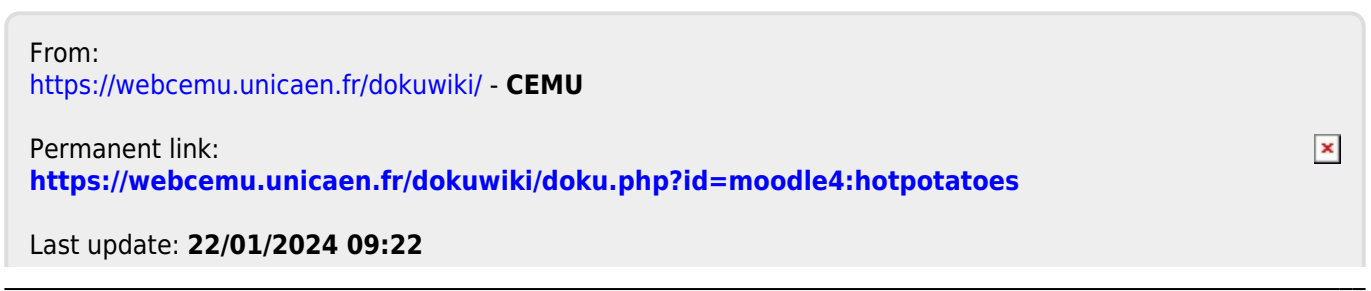